/ Perfect Welding / Solar Energy / Perfect Charging

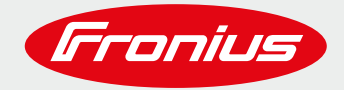

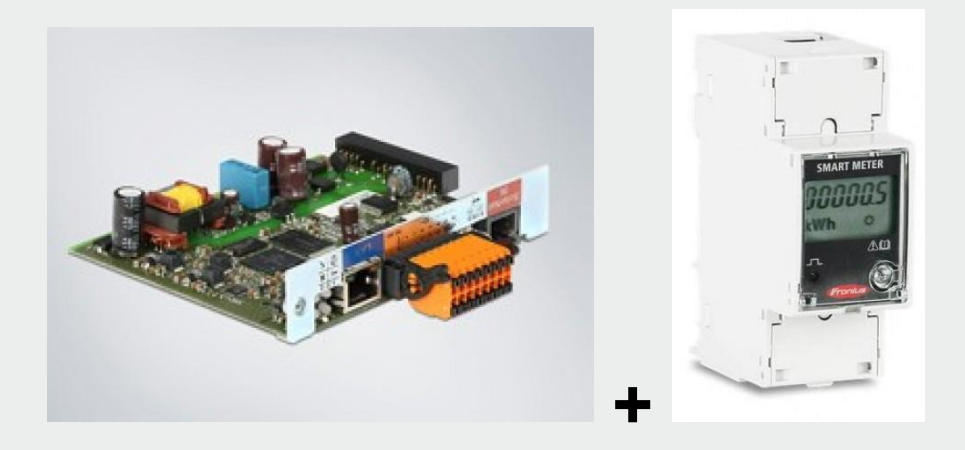

# PARAMETRAGE « ZERO INJECTION », EN UTILISANT LE FRONIUS SMART METER

**Document content** 

© Fronius International GmbH Version /20 Division / Department

Fronius reserves all rights, in particular rights of reproduction, distribution and translation.

No part of this work may be reproduced in any way without the written consent of Fronius. It must not be saved, edited, reproduced or distributed using any electrical or electronic system.

You are hereby reminded that the information published in this document, despite exercising the greatest of care in its preparation, is subject to change and that neither the author nor Fronius can accept any legal liability. Gender-specific wording refers equally to female and male form.

.....

## **1. GENERALITES**

Ce que nous appelons "zéro réinjection" fait référence à la limite fixée par le Gestionnaire de Réseau Alternatif concernant la restriction de réinjection du surplus de puissance photovoltaïque non consommé par les consommateurs. Pour respecter cette exigence l'onduleur devra être paramétré en conséquence.

La Fronius Datamanager 2.0 (Card/Box) est capable de brider la puissance de sortie de l'onduleur et cela permet de limiter le surplus d'énergie. La Fronius Datamanager 2.0 offre les possibilités suivantes pour contrôler le surplus d'énergie.

- Modbus (RTU ou TCP)
- "Dynamic Power Reduction" en utilisant le Fronius SmartMeter (Compteur Fronius).

Le moyen le plus simple et le plus rentable pour contrôler le surplus d'énergie, est de passer par le Fronius SmartMeter. Ce compteur mesure la quantité d'énergie importée (consommée) du réseau et exportée (réinjectée) vers le réseau alternatif et la Fronius Datamanager utilise ses données pour calculer la puissance appropriée pour éviter une réinjection du surplus dans le réseau alternatif.

Ce document décrit comment paramétrer la Datamanager et le Fronius Smart Meter.

## Placement du Fronius SmartMeter

Avec le Fronius SmartMeter, il y'a 2 choix possibles de placement de ce dernier sur l'installation électrique :

#### • Point de consommation

Mesure de l'énergie bi-directionnelle. Les Consommateurs sont mesurés directement.

Dans cette position le système PV et les consommateurs sont séparés par le Fronius SmartMeter.

Voir schéma ci-dessous.

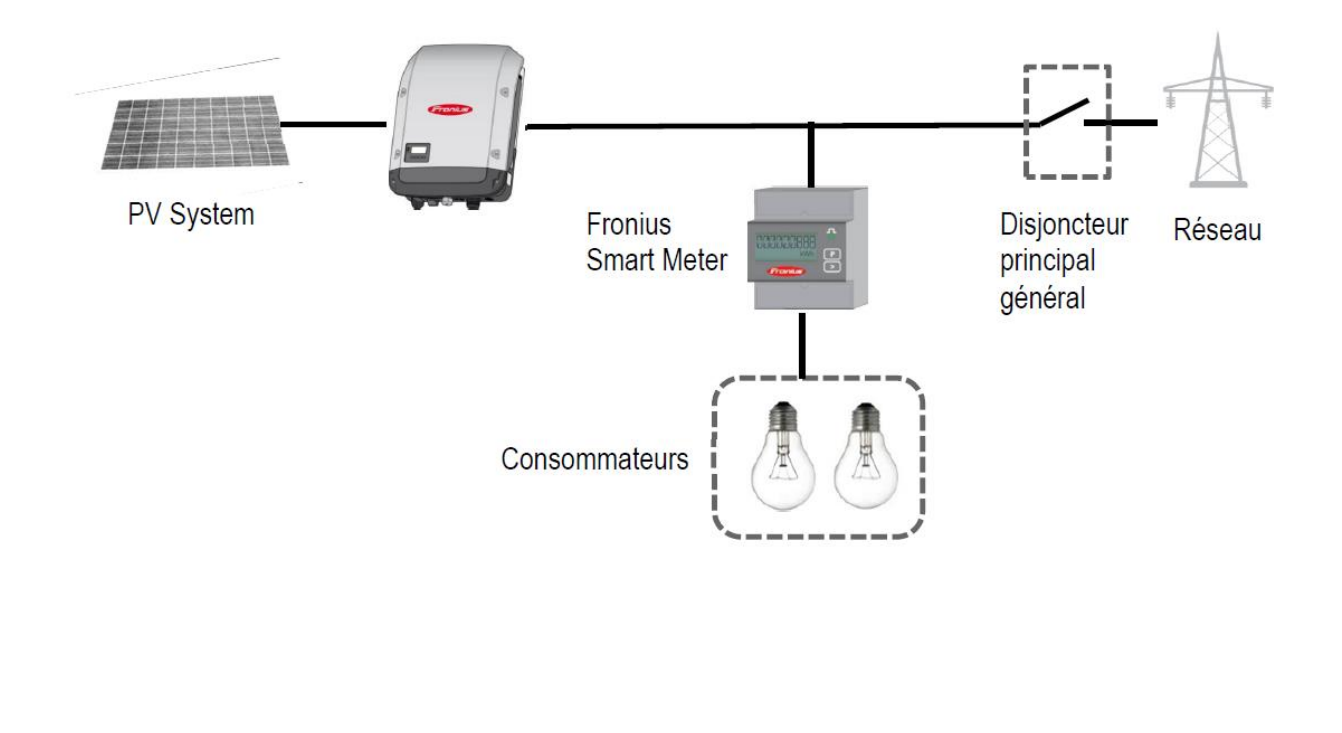

#### • Point d'alimentation

Mesure de l'énergie bi-directionnelle.

Consommateurs = Lecture du Compteur + Puissance onduleur

Dans cette position, le système PV et les consommateurs sont en parallèle.

Voir schéma ci-dessous.

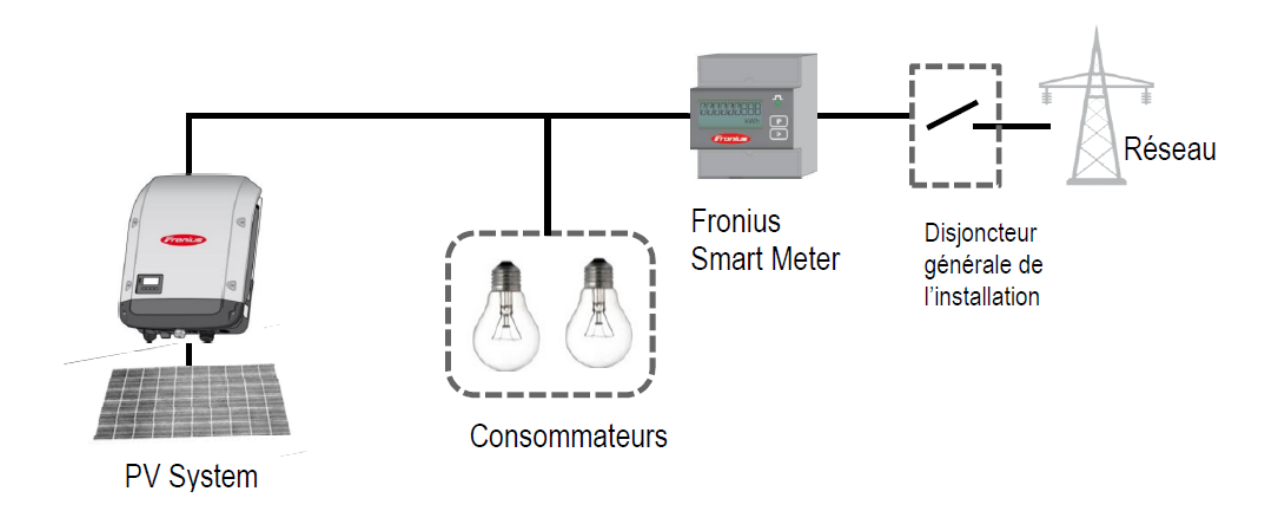

#### **IMPORTANT:**

Pour faire du « zéro injection » le Fronius SmartMeter sera installé au point d'alimentation

Smartmeter installé entre le compteur principal du gestionnaire de réseau et le tableau électrique général desconsommateurs.

## 2. CONTROLE DE LA REINJECTION DANS LE RESEAU

Les Fronius SmartMeter (mono ou triphasé) sont des compteurs d'énergie communicant via le protocole ModBus RTU / RS485. Cela est nécessaire pour pouvoir mesurer la consommation et la réinjection dans le réseau.

Il est obligatoire de le connecter à une Fronius Datamanager CARD/BOX2.0. La datamanager card est présente d'usine dans les SnapINverter Fronius (GALVO, PRIMO, SYMO, ECO) sauf si commandés en version « Light » et peut être rajouté par la suite sur la plupart des onduleurs Fronius.

### 2.1 Généralités

Les Fronius SmartMeter (mono ou triphasé) sont des compteurs d'énergie communicant via le protocole ModBus RTU / RS485. Cela est nécessaire pour pouvoir mesurer la consommation et la réinjection dans le réseau.

Paramétrage « zéro injection » avec un Fronius Smartmeter.

.....

Il est obligatoire de le connecter à une Fronius Datamanager CARD/BOX2.0. La datamanager card est présente d'usine dans les SnapINverter Fronius (GALVO, PRIMO, SYMO, ECO) sauf si commandés en version « Light » et peut être rajouté par la suite sur la plupart des onduleurs Fronius.

**Important !** La Fronius Datamanager 2.0 a besoin d'une version logicielle minimale de 3.5.1-2 ou supérieure. Cette mise à jour peut se faire :

- Via le portail Fronius Solarweb dans le menu « paramètres » -→ « Composants ».
- Via l'interface de votre datamanager dans l'onglet « mise à jour logiciel »

### 2.2 Schéma de Câblage pour la communication

Le schéma de branchement du câble de communication :

#### Note :

/ Le câblage entre l'onduleur et le compteur doit se faire par le biais d'un câble Ethernet de type CAT5 ou CAT6
 / La connexion sur le Fronius SmartMeter en ModBus se fait par des bornes présentes sur le compteur.
 / Distance filaire maximale : 300 m

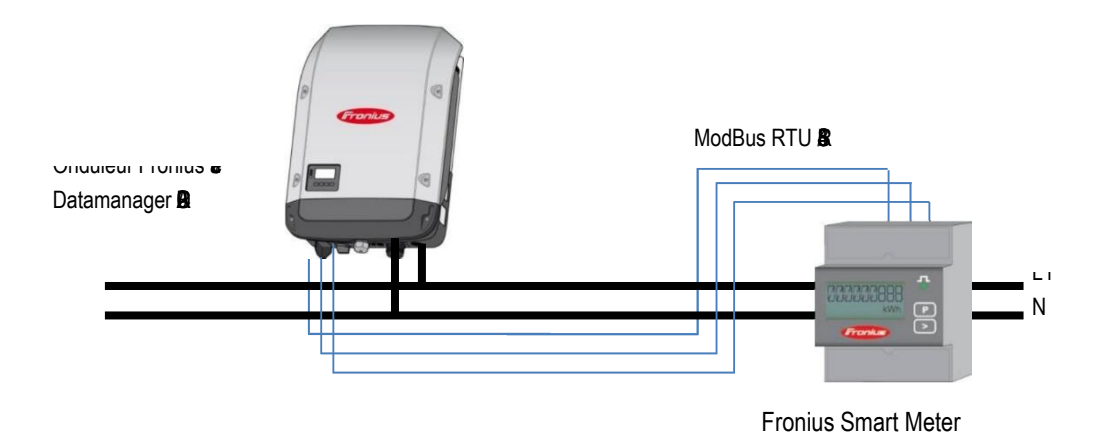

#### Connexion du Fronius Smart Meter au Fronius Datamanager 2.0

Le compteur a besoin d'être connecté au bloc orange RS485 de la Fronius DatamanagerCARD/BOX.

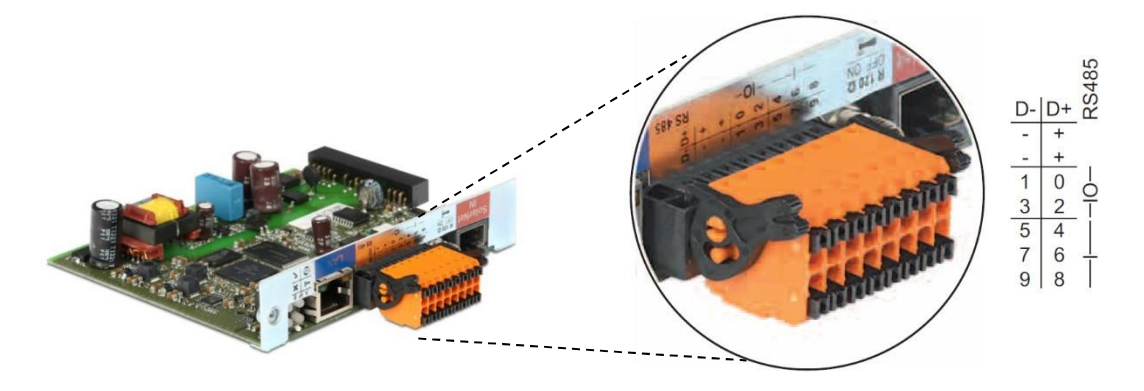

#### Câblage détaillé du Fronius SmartMeter :

Se référer au manuel d'installation du Smartmeter considéré (joint avec le smartmeter ou téléchargeable sur le site internet Fronius).

### 2.3 Activer le Fronius Smart Meter sur l'interface Web de la Fronius Datamanager.

L'interface Web peut être accessible via 2 méthodes.

Par le "Point d'Accés WiFi" :

Activé le point d'accès WiFi via l'interface de l'onduleur (Setup/Activé Pt Accès Wifi) Connecter votre appareil (smartphone/tablette/PC) sur le réseau nommé <u>"Fronius 240.xxx"</u> et mettre le mot de passe <u>12345678</u>

Ouvrez votre navigateur et allez sur. http://192.168.250.181

Alternativement, vous pouvez aussi utiliser l'Application Smartphone "Fronius Solar.Start App"

Par l'entrée "LAN":

Connecter votre ordinateur à votre datamanager avec un câble LAN (RJ45) Basculer le commutateur "IP" sur la position A (accolé aux 4 LED) Ouvrez votre navigateur internet et allez sur <u>http://169.254.0.180</u>

Pour toutes informations complémentaires veuillez-vous référer au manuel de la Fronius Datamanager (pour onduleur Fronius Galvo/Symo/Primo/Eco) téléchargeable sur le site internet Fronius.

| FRONIUS TEST                                             |       | O ? X @ • * * Franius     | Données actuelles                                                    |
|----------------------------------------------------------|-------|---------------------------|----------------------------------------------------------------------|
| <ul> <li>Aperçu des installations</li> </ul>             |       |                           | Vue d'ensemble actuelle                                              |
| Actuel                                                   | 100%  |                           | Services                                                             |
|                                                          | 90% — |                           | Informations système<br>Diagnostic réseau<br>Mise à jour du logiciel |
| 0 W                                                      | 80% — | Sélectionner « Réglages » | Appeler l'assistant                                                  |
| 000.000 kWh<br>Consommation 0 w                          | 70% — |                           | Utilisateur: admin<br>Logout                                         |
| Injection dans le réseau 0 w                             | 60% — |                           | Réglages                                                             |
| Jour                                                     | 50% — |                           |                                                                      |
| Énergie<br>Rendement de l'installation                   | 40% — |                           |                                                                      |
| Année<br>Énergie<br>Rendement de l'installation          | 30% — |                           |                                                                      |
|                                                          | 20%   |                           |                                                                      |
| Total                                                    |       |                           |                                                                      |
| Énergie 2194 Wh<br>Rendement de l'installation<br>0,26 € | 10% — |                           |                                                                      |
| + Onduleur                                               |       |                           |                                                                      |
| Capteurs                                                 |       |                           |                                                                      |

Avant d'avoir la possibilité d'activer la reconnaissance du Fronius SmartMeter, un mot de passe doit être défini pour la session "SERVICE", veuillez suivre les étapes ci-dessous.

Paramétrage « zéro injection » avec un Fronius Smartmeter.

.....

| ROISSY II                               |                                                                                  |                                                                                                    |   |
|-----------------------------------------|----------------------------------------------------------------------------------|----------------------------------------------------------------------------------------------------|---|
| Réglages                                |                                                                                  |                                                                                                    |   |
| GÉNÉRALITÉS<br>MOTS DE PASSE            | Paramètres de compteur                                                           | Vous devez définir un mot de passe                                                                      | _ |
| RÉSEAU                                  | Compteur primaire:                                                               | « Service » au préalable par le menu<br>mot de passe                                                    |   |
| GPIO'S                                  | Compteur: aucun sélectionné 🗸 Réglages                                           |                                                                                                    |   |
| GESTION DE LA CHARGE                    | Compteur: aucun sélectionné 💙 + Ajouter                                          |                                                                                                    |   |
| MODBUS                                  | Télécharger une représentation schémalique du câblage.                           | Allez dans le menu « Compteur » pour<br>avoir accès a sa configuration                                  |   |
| FRONIUS SENSOR CARDS                    | Positions de configure d'<br>Remarces caracterio ci-dessous est un exemple qui d | décrit plus précisément les positions du compteur secondaire. Une configuration n'est pas possible ici. |   |
| ÉDITEUR DE FOURNISSEUR<br>D'ÉLECTRICITÉ | Générateur PV                                                                    | Générateur externe                                                                                      |   |

Choisissez le type de compteur :

| FRONIUS                                          | FRONIUS TEST                                                                                                    |                                                                                                  |                                                                                                    | 0 ?                                                                                                    | 🛿 의 1 🔎 fr                     | Fronius  | Données actuelles |                                                                                  |
|--------------------------------------------------|----------------------------------------------------------------------------------------------------|--------------------------------------------------------------------------------------------------|----------------------------------------------------------------------------------------------------|----------------------------------------------------------------------------------------------------|--------------------------------|----------|-------------------|----------------------------------------------------------------------------------|
| Réglages                                         |                                                                                                    |                                                                                                  |                                                                                                    |                                                                                                    |                                |          |                   | Vue d'ensemble actuelle                                                          |
| GÉNÉRALITÉS<br>MOTS DE PASSE<br>RÉSEAU           | Paramètres de compteur                                                                                                    |                                                                                                  |                                                                                                    | Choisir Smartr                                                                                                    | meter Fronius, p               | uis      | ✓ ×               | Services<br>Informations système<br>Diagnostic réseau<br>Mise à jour du logiciel |
| FRONIUS SOLAR.WEB                                | Compteur: Smart Meter Fronius V                                                                                                    | • Réglages                                                                                       |                                                                                                    | sélection                                                                                                    | ner réglages.                  |          |                   | Appeler l'assistant                                                              |
| GESTION DE LA CHARGE<br>SERVICE PUSH             | Compteur secondaire:<br>Compteur: aucun sélectionné v                                                                                                    | + Ajouter                                                                                        |                                                                                                    |                                                                                                    |                                |          |                   | Logout                                                                           |
| MODBUS                                           | Liste des compteurs configuré                                                                                                    | s:                                                                                               |                                                                                                    |                                                                                                    |                                |          |                   | Réglages                                                                         |
| ONDULEUR<br>FRONIUS SENSOR CARDS                 | Type de compteur<br>Smart Meter Fronius                                                                                                    | Position du compteur<br>Point d'alimentation                                                     | Catégorie<br>Co                                                                                                | Désignation<br>mpteur primaire                                                                                       | Valeur de mesure<br>Rechercher | Réglages | Supprimer         |                                                                                  |
| COMPTEUR<br>EDTEUR DE POUNVISEUR<br>DELECTRICITÉ | Telecharger une représentation schedunique<br>des possibles de la destantion de Modulos RTM,<br>Positions de configuration<br>Remarque: L'Illustration et dessous en tru<br>Générateur PV<br>Unified de la destantione de la dessous de la dessous dessous de la dessous | e du chblage.<br>La connexion du Smart Meter Frontus<br>en exemple qui décrit plus précisément l | es positions du compteur sec<br>Générateur externe<br>Compteur de générateur<br>3000 W<br>Compteur<br>primaire | ndaire. Une configuration n'est pas possib<br>Réseau de<br>fournisseur<br>d'électricité<br>Eléments<br>consommateurs | de ici.                        |          |                   |                                                                                  |

.....

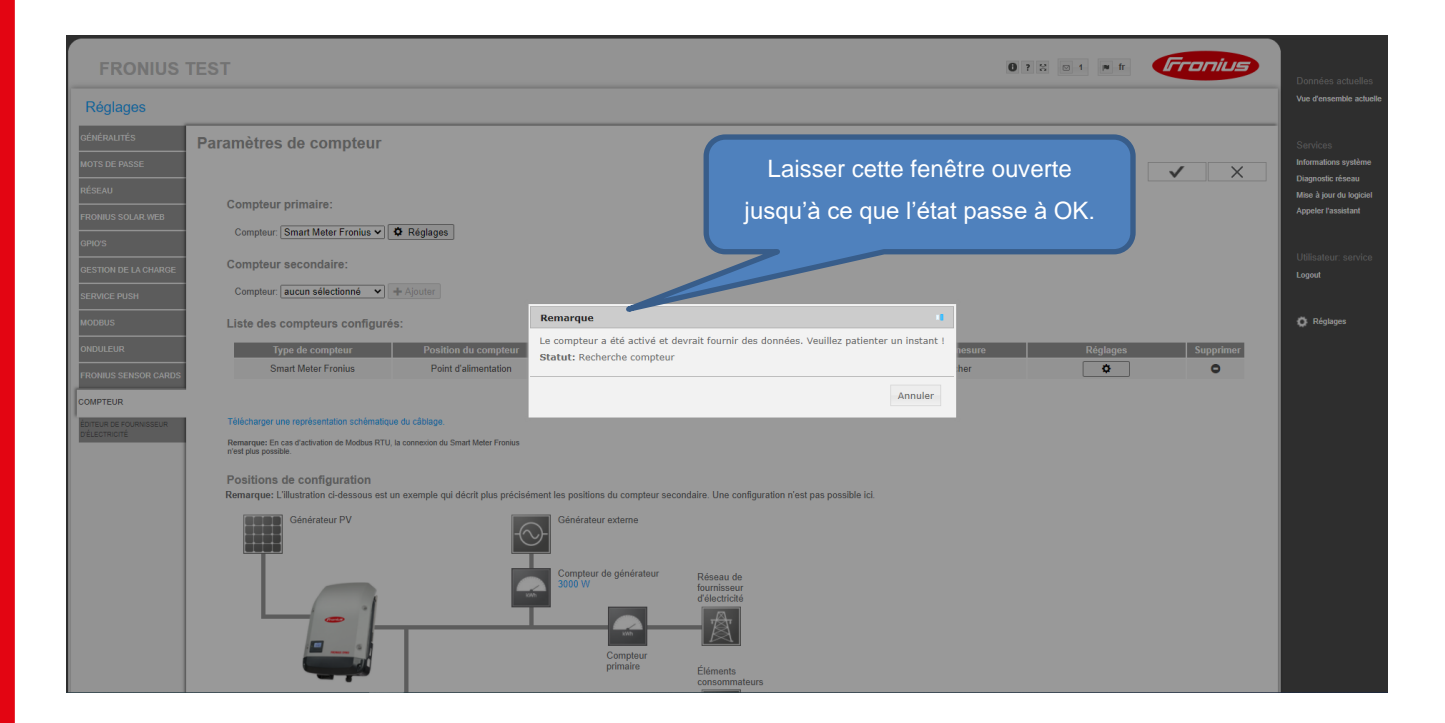

Choisir l'emplacement :

Pour de plus amples explications sur "Point de Consommation" / "Point d'alimentation", voir Ch 1.1 "Emplacement du Fronius SmartMeter"

| FRONIUS                                             | TEST                                                                                                    |                                                                                                    | Données actuelles                                     |
|-----------------------------------------------------|----------------------------------------------------------------------------------------------------|----------------------------------------------------------------------------------------------------|-------------------------------------------------------|
| Réglages                                            |                                                                                                    |                                                                                                    | Vue d'ensemble actuel                                 |
| GÉNÉRALITÉS<br>MOTS DE PASSE                        | Paramètres de compteur                                                                                                    | Si état OK, choisir la position du                                                                                                    | Services<br>Informations système<br>Diagnostic réseau |
| RÉSEAU<br>FRONIUS SOLAR WEB                         | Compteur primaire:<br>Compteur [Smart Meter Fronius ❤] ✿ Réglages                                                                                                | compteur dans l'installation                                                                                                    | Mise à jour du logiciel<br>Appeler l'assistant        |
| GPIO'S<br>GESTION DE LA CHARGE<br>SERVICE PLISH     | Compteur secondaire:<br>Compteur [aucun sélectionné 💙] + Ajouter                                                                                                 |                                                                                                    | Utilisateur: service<br>Logout                        |
| MODBUS                                              | Liste des compteurs configurés:<br>Type de compteur Position du compteur<br>Smart Meer Fronius Point d'alimentation                                              | Remarque           Statut: OK         Acquisition           Position du compteur:                                                                                                    | C Réglages                                            |
| COMPTEUR<br>ÉDITEUR DE FOURNISSEUR<br>D'ÉLECTRICITÉ | Télécharger une représentation schémalique du câblage.<br>Remenyet: En cas d'attivution de Modeus RTU, la connexion du Smart Meter Fronten<br>met plus possible. | Adresse Modbus: 1<br>Numéro de série: 18260708<br>OK Annuler                                                                                                    |                                                       |
|                                                     | Positions de configuration<br>Remarque: L'illustration ci-dessous est un exemple qui décrit plus précise<br>Générateur PV                                        | iment les positions du compteur secondaire. Une configuration n'est pas possible ici.<br>Générateur externe<br>Compteur de générateur<br>3009 W<br>Réseau de<br>fournissour<br>discrictée |                                                       |
|                                                     |                                                                                                    | Compteur<br>primaire<br>Eliments<br>consomnateurs                                                                                                    |                                                       |

Nous pouvons considérer que le compteur est activé une fois que vous obtiendrez le visuel ci-dessous

.....

# 2.4 Paramétrage de la Limite de Réinjection sur l'interface de la Fronius Datamanager pour une version logicielle < a la version 3.20.6-1

La réduction dynamique de puissance a la possibilité de contrôler la puissance de sortie alternative de l'onduleur en fonction des consommateurs et de la limitation de réinjection souhaité. La limitation de réinjection peut être paramétrée en vous référant aux explications ci-dessous

Allez dans le menu"Editeur de Fournisseur d'Electricité".

| ÉDITEUR DE FOURNISSEUR<br>DÉLECTRICITÉ                                                                                                    |
|----------------------------------------------------------------------------------------------------|
| 🖬 ne peut pas être utilisé 🛛 n'est pas pris en compte 🗋 Contact ouvert 🔹 Contact fermé                                                                                                    |
|                                                                                                    |
| (1)Aller dans le menu<br>« Fournisseur d'électricité » (2)Activer la fonction en cochant « Limite pour                                                                                                    |
| Response Modes (I toute l'installation                                                                                                    |
| Puissance réactive de sortie (Qrel) pour DRM 3                                                                                                    |
| Réduction dynamique de la puissar e (5) Cliquer pour enregistrer                                                                                                    |
| Limite de puissance. O aucune initie ou initie ou initie de limite pour ter enstallation puissance CC totale de l'installation: 60001 WP Puissance max. d'injection dans le réseau 0 WV Reduire la puissance de l'onduleur à 0 % lorserue connexion au compteur est coupée |
|                                                                                                    |
| Priorités des commandes                                                                                                    |
| ▼       1. Réduction dynamique de la puissance       Légende:         ▲       2. Récepteur de signal pour tér       mande centralisée       1priorité maximale         ▲       3. Commande via Modbus       5priorité minimale       1priorité minimale                    |
| (6)Sélectionner « Réduction dynamique de puissance » en priorité N°1                                                                                                    |

Une fois que vous avez sauvegardé vos paramètres en cliquant sur les cases entourées en vert.

Si le système comprend plusieurs onduleurs dans la boucle de communication Solarnet, l'ensemble de l'installation sera elle aussi « bridée » suivant les paramètres que vous avez définis.

## 2.5 Paramétrage de la Limite de Réinjection sur l'interface de la Fronius Datamanager pour une version logicielle > a la version 3.20.6-1

#### 2.5.1 **Option a:** Bridage par somme algébrique des phases

On sélectionne « entire System », on indique la puissance crête en toiture, on sélectionne « DPL Softlimit », on rentre 0W comme limite.

S'onduleur baisse sa production en moins de 5 secondes pour maintenir la somme algébrique des trois phases à 0W

Attention : ne pas cocher DPL Hardlimit (fonction développée pour l'Australie), si c'est coché l'onduleur ne réduit pas sa production mais s'arrête complètement.

#### Allez dans le menu"Editeur de Fournisseur d'Electricité".

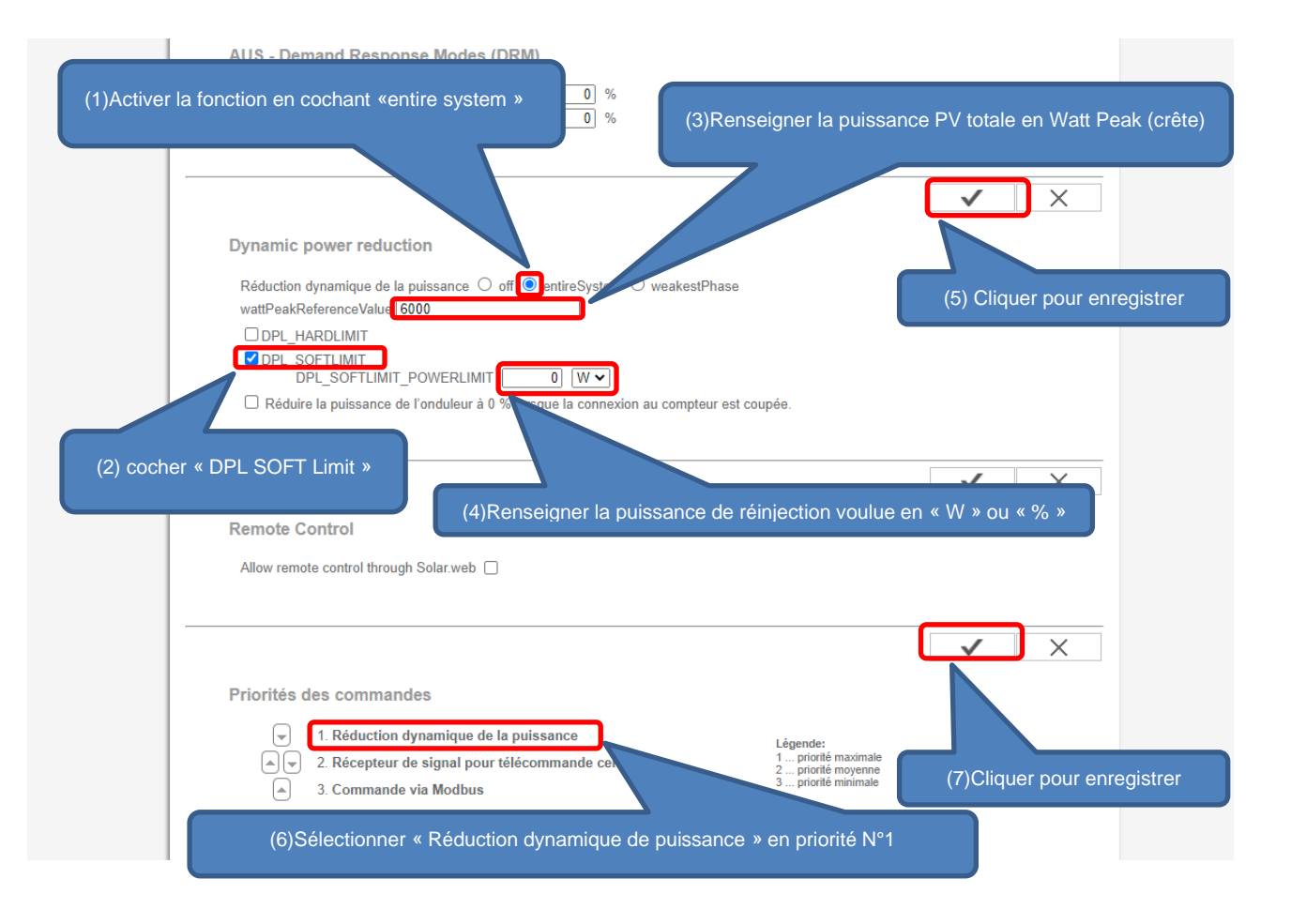

.....

# 2.5.2 **Option b**: Bridage par rapport a la phase la plus basse (accessible uniquement pour version triphasé)

L'onduleur produit toujours de manière symétrique sur les 3 phases (ce n'est pas un onduleur site isolé) mais si une phase consomme moins que les autres, il se calera sur cette phase et baissera sa production des autres phases au niveau de la phase qui consomme le moins.

Sélectionner « weakestPhase », on indique la puissance crête en toiture, on sélectionne « DPL Softlimit », on rentre 0W comme limite.

L'onduleur baisse sa production en moins de 5 secondes pour se caler sur la phase qui consomme le moins.

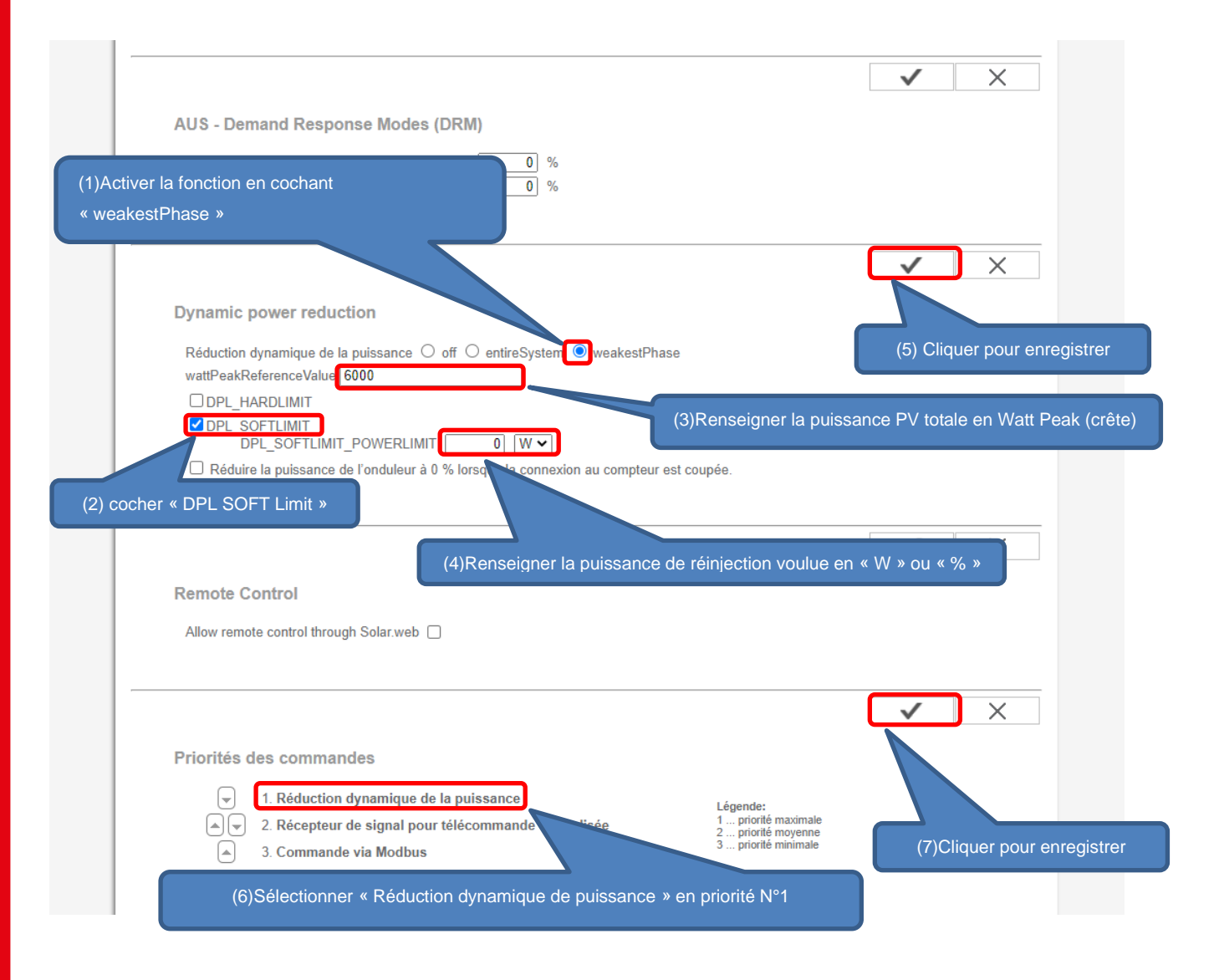

Exemples :

Ex1 : si une phase consomme 0W, l'onduleur se calera sur cette phase et s'arrêtera de produire.

.....

Ex2 : si une phase consomme 100W et que les autres consommes 2300W et 5000W alors l'onduleur baissera sa production à 100W par phase car la phase la plus faible ne consomme que 100W (c'est une perte de production sur les 2 phases qui consommaient).

Ex3 : Une phase consomme 2500W, les autres 3500W et 4200W, l'onduleur se cale sur la phase la plus faible et produira 2500W sur chacune de ces phases.